# **Creating a CCS Project for SBL on AM572x GP EVM**

## Overview

This page details how to port the makefile-based Secondary Boot Loader (SBL) to a Code Composer Studio (CCS) project. The SBL sets-up the PLL clocks, powers on the I/O Peripherals, initializes the DDR, loads the application image into DDR, and brings the slave cores for applicable SOCs out of reset. This guide uses the AM572x GP EVM as an example, but the steps provided here can be applied to any board.

## **Create a CCS Project**

1. In Code Composer Studio, navigate to File->New->CCS Project.

- 2. In the New CCS Project window:
- Select the Target Board. For this example, we select the GPEVM\_AM572X\_SiRevA.
- Select the Cortex A [ARM] tab.
- Enter a project name.
- Select a GNU Compiler.
- Select 'Empty Project.'
- Click Finish.

## **Add Include Directories**

1. In Project Properties, navigate to CCS Build->GNU Compiler->Directories.

2. Add the include directories listed in the makefile. The makefile can be found in the directory: C:/ti/pdk\_x\_x\_x/packages/ti/boot/sbl/board/{BOARD}/build

For the evmAM572x, add the following paths:

\${PDK\_INSTALL\_PATH}

{PDK\_INSTALL\_PATH}/ti/csl

{PDK\_INSTALL\_PATH}/ti/board

{SBL\_SRC\_DIR}/board/src

\${SBL\_SRC\_DIR}/src/rpc

{SBL\_SRC\_DIR}/soc/am57xx

3. If the boot mode is set to MMCSD, the directory '\${SBL\_SRC\_DIR}/src/mmcsd' also needs to be added.

PDK\_INSTALL\_PATH refers to the directory 'C:/ti/pdk\_x\_x\_x/packages'

SBL\_SRC\_DIR refers to the directory 'C:/ti/pdk\_x\_x/packages/ti/boot/sbl'

#### **Add Libraries**

- 1. In Project Properties, navigate to CCS Build->GNU Linker->Libraries.
- 2. Add the libraries listed in the makefile by doing the following:
- In the Libraries window, add the libraries in the following format:

:ti.board.aa15fg

:ti.drv.uart.aa15fg

:ti.drv.i2c.aa15fg

:ti.drv.mmcsd.aa15fg

:ti.fs.fatfs.aa15fg

:ti.csl.aa15fg

:ti.csl.init.aa15fg

:ti.osal.aa15fg

:pm\_hal.aa15fg

• In the Library search path window, add the corresponding library paths:

{PDK\_INSTALL\_PATH}/ti/board/lib/evmAM572x/a15/release/

{PDK\_INSTALL\_PATH}/ti/drv/uart/lib/a15/release/

{PDK\_INSTALL\_PATH}/ti/drv/i2c/lib/a15/release/

{PDK\_INSTALL\_PATH}/ti/drv/mmcsd/lib/a15/release/

{PDK\_INSTALL\_PATH}/ti/fs/fatfs/lib/a15/release/

{PDK\_INSTALL\_PATH}/ti/csl/lib/am572x/a15/release/

{PDK\_INSTALL\_PATH}/ti/csl/lib/am572x/a15/release/

{PDK\_INSTALL\_PATH}/ti/osal/lib/nonos/am572x/a15/release/

{PDK\_INSTALL\_PATH}/ti/drv/pm/lib/am572x/a15/release/

#### **Add Compiler Flags**

1. In Project Properties, navigate to CCS Build->GNU Compiler and click 'Edit Flags...'

2. Add the compiler flags listed in the makefile.

For the evmAM572x makefile, this consists of the following:

```
-g -gdwarf-3 -gstrict-dwarf -Wall -D__ARMv7 -DSOC_AM572x
-mtune=cortex-a15 -march=armv7-a -marm -mfloat-abi=hard -mfpu=neon
-DAM572x_BUILD -DevmAM572x -DOPP_NOM
```

3. If the boot mode is set to MMCSD, the flag '-DBOOT\_MMCSD' also needs to be added.

## Add Linker Flags

1. In Project Properties, navigate to CCS Build->GNU Linker and click 'Edit Flags...'

2. Add the linker flags listed in the makefile.

For the evmAM572x makefile, this consists of the following:

```
-mfloat-abi=hard -Wl,--undefined,__aeabi_uidiv
-Wl,--undefined,__aeabi_idiv --entry Entry -nostartfiles -static
-Wl,--gc-sections -Wl,-T
${SBL_SRC_DIR}/board/evmAM572x/build/linker.cmd -lgcc -lc -lrdimon
```

#### **Add Source Files to Project Folder**

 Add the source files listed in the makefile.
 For the evmAM572x, this includes the following: sbl\_main.c in the directory \${PDK\_INSTALL\_PATH}\ti\boot\sbl\board\evmAM572x sbl\_prcn.c in the directory \${PDK\_INSTALL\_PATH}\ti\boot\sbl\soc\am57xx sbl\_slave\_core\_boot.c in the directory \${PDK\_INSTALL\_PATH}\ti\boot\sbl\soc\am57xx sbl\_sinit.S in the directory \${PDK\_INSTALL\_PATH}\ti\boot\sbl\soc\am57xx sbl\_startup.c in the directory \${PDK\_INSTALL\_PATH}\ti\boot\sbl\soc\am57xx sbl\_avs\_config.c in the directory \${PDK\_INSTALL\_PATH}\ti\boot\sbl\soc\am57xx
 UART\_soc.c in the directory \${PDK\_INSTALL\_PATH}\ti\boot\sbl\soc\am572x
 If the boot mode is set to MMCSD, the following source files also need to be added: sbl\_mmcsd.c in the directory \${PDK\_INSTALL\_PATH}\ti\boot\sbl\src\mmcsd MMCSD\_soc.c in the directory \${PDK\_INSTALL\_PATH}\ti\drv\mmcsd\soc\am57xx
 Remove the files 'startup\_ARMCA15.S' and 'AM572x.Isd' from the project folder.

#### **Configure the Link Order**

In Project Properties, navigate to CCS Build -> Link Order and set the link order as shown below. Placing sbl\_init.S at the top of the link order ensures that the Entry symbol is placed at the correct location.

## Test the Project

To test the project, we need a bootable SD card. To create a bootable SD card, follow the guides posted here http:// processors.wiki.ti.com/index.php/Processor\_SDK\_RTOS\_How\_To\_Guides.

- 1. Build the project.
- 2. Launch the target configuration.
- 3. Remove the SD card from the EVM.
- 4. Connect to the Cortex A15 core on the EVM.
- 5. Insert the SD card.
- 6. Load the .out file created by the SBL project onto the A15 core and run it.

7. The terminal window should now show the SBL booting the application from the SD card and the application running.

# **Article Sources and Contributors**

Creating a CCS Project for SBL on AM572x GP EVM Source: http://processors.wiki.ti.com/index.php?oldid=232041 Contributors: A0226755